B

#### Android 🔻

# Définir les permissions de l'application

Aller dans le menu Android > sketch Permissions

Choisir les permissions idoines

| Android Permissions Selector                                                                                                    | -                      |                             | ×           |
|----------------------------------------------------------------------------------------------------|------------------------|-----------------------------|-------------|
| Android applications must specifically ask for permission to<br>the internet, write a file, or make phone calls. When install<br>users will be asked whether they want to allow such access | do things<br>ng your i | i like conne<br>application | ect to<br>, |
| More about permissions can be found here,                                                                                                    |                        |                             |             |
| ACCEPT_HANDOVER                                                                                                    |                        |                             | ^           |
| ACCESS_CHECKIN_PROPERTIES                                                                                                    |                        |                             |             |
| ACCESS_COARSE_LOCATION                                                                                                    |                        |                             |             |
| ACCESS_FINE_LOCATION                                                                                                    |                        |                             |             |
| ACCESS_LOCATION_EXTRA_COMMANDS                                                                                                    |                        |                             |             |
| ACCESS_NETWORK_STATE                                                                                                    |                        |                             |             |
| ACCESS_NOTIFICATION_POLICY                                                                                                    |                        |                             |             |
| ACCESS_WIFI_STATE                                                                                                    |                        |                             |             |
| ACCOUNT_MANAGER                                                                                                    |                        |                             |             |
| ADD_VOICEMAIL                                                                                                    |                        |                             |             |
| ANSWER_PHONE_CALLS                                                                                                    |                        |                             |             |
| BATTERY_STATS                                                                                                    |                        |                             | ¥           |
|                                                                                                    |                        |                             |             |
|                                                                                                    |                        |                             |             |
|                                                                                                    |                        |                             |             |

Cancel

# Modifier AndroidManifest.xml

Ouvrir le fichier AndroidManifest.xml [**ctrl+k** depuis l'IDE]

Donner un nom de package à votre application [balise < manifest>, argument package]

|   | <pre><?xml version="1.0" encoding="UTF-8"?></pre>                                                       |
|---|----------------------------------------------------------------------------------------------------|
| Ę | <pre>smanifest xmlns:android="http://schemas.android.com/apk/res/android" android:versionCode="1"</pre> |
|   | android:versionName="1.0" package="fr. <u>irit.elipse.WS"</u>                                           |
|   | <uses-sdk android:minsukversion-"17"="" android:targetsdkversion="26"></uses-sdk>                       |
| ¢ | <application android:icon="@drawable/icon" android:label=""></application>                              |
| ¢ | <pre><activity android:name=".MainActivity" android:theme="&lt;/pre"></activity></pre>                  |
|   | "@style/Theme.AppCompat.Light.NoActionBar.FullScreen">                                                  |
| ¢ | <intent-filter></intent-filter>                                                                         |
|   | <action android:name="android.intent.action.MAIN"></action>                                             |
| I | <category android:name="android.intent.category.LAUNCHER"></category>                                   |
| ŀ |                                                                                                    |
| ŀ |                                                                                                    |
| - |                                                                                                    |
|   | <uses-permission android:name="android.permission.INTERNET"></uses-permission>                          |
|   |                                                                                                    |
|   |                                                                                                    |

Android keystore manager

Keystore issuer crei

ease enter the information below so we can generate a private key for you ields marked **bold** are required, though you may consider to fill some o tional fields below those to avoid potential problems

> First and last name: Organizational unit:

Organization name

City or locality

State name

Cance

Country code (XX):

OK

### Générer les icônes

Il faut tout d'abord générer les icônes de l'application 6 sont nécessaires pour Processing) Leur nom doit être de la forme Icon-xx où xx est égal à {36, 48, 72, 96, 144 et 192 soit les tailles ldpi,mdpi,hdpi,xhdpi et xxhdpi}

Génération des icônes possible sur ce site : http://appiconmaker.co

Placer enfin les icônes obtenues à la racine du sketch Processing [**ctrl+k** depuis l'IDE]

# Exporter l'application (.apk)

Aller dans le menu Fichier > Export Signed Package

Les fichiers **apk** sont générés dans le sous-répertoire **build** 

# Lien

https://android.processing.org

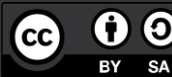